NGS read mapping : answers to questions

Céline Keime keime@igbmc.fr

# Exercise 1 1. Alignment summary statistics

| Reads:<br>Input : 1000000                                                                                                    | History                                                      | 2 <b>*</b> [ |
|----------------------------------------------------------------------------------------------------|--------------------------------------------------------------|--------------|
| Mapped : 947951 (94.8% of input)<br>of these: 126745 (13.4%) have multiple alignments (1 have >20)<br>94.8% overall read mapping rate. | <u>38: Tophat2 on</u><br>siLuc2 1000000:<br>accepted hits    | ● / ×        |
|                                                                                                    | <u>37: Tophat2 on</u><br>siLuc2 1000000:<br>splice junctions | ⊕ # ×        |
|                                                                                                    | <u>36: Tophat2 on</u><br>siLuc2 1000000:<br>deletions        | ● / ×        |
|                                                                                                    | <u>35: Tophat2 on</u><br>siLuc2 1000000:<br>insertions       | ● / ×        |
|                                                                                                    | 34: Tophat2 on<br>siLuc2_1000000:<br>align_summary           | () ×         |
|                                                                                                    | 5 lines<br>format: <b>txt</b> , database                     | : hg38       |
| 1.1. 947,951 reads mapped onto hg38                                                                                                    | -                                                            |              |

1.2. 13.4% of these reads have multiple alignments

# Exercise 12. Splice junctions

| 1       | 2           | 3              | 4                 | 5      | 6 7  | 7                  | 8                     | 9                   | 10          | 11    | 12                     | History              | 2≎⊡              |                     |
|---------|-------------|----------------|-------------------|--------|------|--------------------|-----------------------|---------------------|-------------|-------|------------------------|----------------------|------------------|---------------------|
| track r | ame=junctio | ns description | ="TopHat junction | ıs"    |      |                    |                       |                     |             |       |                        |                      |                  |                     |
| chr1    | 15015       | 15822          | JUNC00000001      | 1      | -    | 15015              | 15822                 | 255,0,0             | 2           | 23,27 | 0,780                  | 39: SIMITT4.Tastq    | • / ×            |                     |
| chr1    | 18337       | 18521          | JUNC0000002       | 1      | -    | 18337              | 18521                 | 255,0,0             | 2           | 25,25 | 0,159                  | 38: Tophat2 on       | • / ×            |                     |
| chr1    | 18337       | 24758          | JUNC0000003       | 2      | -    | 18337              | 24758                 | 255,0,0             | 2           | 29,21 | 0,6400                 | siLuc2_1000000:      |                  |                     |
| chr1    | 18337       | 195283         | JUNC0000004       | 2      | -    | 18337              | 195283                | 255,0,0             | 2           | 29,21 | 0,176925               | accepted hits        |                  |                     |
| chr1    | 18354       | 18947          | JUNC0000005       | 1      | -    | 18354              | 18947                 | 255,0,0             | 2           | 15,35 | 0,558                  | 37: Tophat2 on       | 👁 🖋 🗙            |                     |
| chr1    | 164755      | 165897         | JUNC00000006      | 1      | -    | 164755             | 165897                | 255,0,0             | 2           | 36,14 | 0,1128                 | siLuc2_1000000:      |                  |                     |
| chr1    | 188860      | 189044         | JUNC00000007      | 1      | -    | 188860             | 189044                | 255,0,0             | 2           | 25,25 | 0,159                  | splice junctions     |                  |                     |
| chr1    | 188860      | 195283         | JUNC0000008       | 2      | -    | 188860             | 195283                | 255,0,0             | 2           | 29,21 | 0,6402                 | 22,123 regions, 1 co | mments           |                     |
| chr1    | 523351      | 524493         | JUNC00000009      | 1      | -    | 523351<br>thickStr | 524493<br>art thick⊑r | 255,0,0<br>ad itomE | 2<br>Dah    | 36,14 | 0,1128<br>Sizos blockS | format bed, batabas  | ie: hg38         |                     |
|         | 01          | E a al         | Newse             | 0      | 01   |                    |                       |                     | kyb<br>bloo |       | SIZES DIUCKS           | tive to ehrem Ste    | r <del>t</del> ) |                     |
|         | Sian        | Ena            | Name              | Score  | : 51 | anu                |                       | _                   |             |       |                        |                      |                  |                     |
|         |             |                |                   | _ I    |      |                    |                       | E                   | ach         | Junct | ion consist            | s of 2 connect       | ed BED b         | locks $\rightarrow$ |
|         |             |                |                   | _ I    |      |                    |                       | Ea                  | ach         | block | is as long             | as the maxim         | al overhai       | ng of an            |
|         |             |                |                   | - ↓    |      |                    |                       | re                  | ad :        | spanr | nina the iur           | nction               |                  | -                   |
|         |             |                | Numb              | per of | ali  | gnmei              | nts                   |                     |             | -     |                        |                      |                  |                     |
|         |             |                | snanr             | nina t | he   | iunctio            | n                     |                     |             |       |                        |                      |                  |                     |
|         |             |                | Span              | inig t |      | junctic            |                       |                     |             |       |                        |                      |                  |                     |
|         |             |                |                   |        |      |                    |                       |                     |             |       |                        |                      |                  |                     |
|         |             |                |                   |        |      |                    |                       |                     |             |       |                        |                      |                  |                     |
|         |             |                |                   |        |      |                    |                       |                     |             |       |                        |                      |                  |                     |
|         |             | ~              |                   |        |      |                    |                       |                     |             |       |                        |                      |                  |                     |
|         |             | 2.1. 8         | Splice ju         | Incti  | on   | s pro              | vided                 | in a                | BE          | ED fi | le                     |                      |                  |                     |
|         |             |                | . ,               |        |      | I                  |                       |                     |             |       |                        |                      |                  |                     |
|         |             |                |                   |        |      |                    |                       |                     |             |       |                        |                      |                  |                     |
|         |             |                |                   |        |      |                    |                       |                     |             |       |                        |                      |                  |                     |
|         |             |                |                   |        |      |                    |                       |                     |             |       |                        |                      |                  |                     |

# Exercise 1 2.2. Splice junctions visualization

### Galaxy

### Download splice junctions BED file

| L       | 2            | 3              | 4                  | 5  | 6 | 7       | 8       | 9       | 10 | 11    | 12       | History                       |      |
|---------|--------------|----------------|--------------------|----|---|---------|---------|---------|----|-------|----------|-------------------------------|------|
| track n | ame=junction | ns description | ="TopHat junction: | s" |   |         |         |         |    |       |          |                               |      |
| chr1    | 15015        | 15822          | JUNC00000001       | 1  | - | 15015   | 15822   | 255,0,0 | 2  | 23,27 | 0,780    | <u>39: siMitf4.fastq</u>      | 4    |
| chr1    | 18337        | 18521          | JUNC0000002        | 1  | - | 18337   | 18521   | 255,0,0 | 2  | 25,25 | 0,159    | 38: Tophat2 on                | 1    |
| chr1    | 18337        | 24758          | JUNC0000003        | 2  | - | 18337   | 24758   | 255,0,0 | 2  | 29,21 | 0,6400   | siLuc2 1000000:               |      |
| chr1    | 18337        | 195283         | JUNC0000004        | 2  | - | 18337   | 195283  | 255,0,0 | 2  | 29,21 | 0,176925 | accepted_hits                 |      |
| chr1    | 18354        | 18947          | JUNC00000005       | 1  | - | 18354   | 18947   | 255,0,0 | 2  | 15,35 | 0,558    | 37 <sup>,</sup> Tophat2 on    |      |
| chr1    | 164755       | 165897         | JUNC0000006        | 1  | - | 164755  | 165897  | 255,0,0 | 2  | 36,14 | 0,1128   | siLuc2 1000000:               |      |
| chr1    | 188860       | 189044         | JUNC0000007        | 1  | - | 188860  | 189044  | 255,0,0 | 2  | 25,25 | 0,159    | splice junctions              | /iev |
| chr1    | 188860       | 195283         | JUNC0000008        | 2  | - | 188860  | 195283  | 255,0,0 | 2  | 29,21 | 0,6402   | 22,123 regions, 1 com         | me   |
| chr1    | 523351       | 524493         | JUNC0000009        | 1  | - | 523351  | 524493  | 255,0,0 | 2  | 36,14 | 0,1128   | format: <b>bed</b> , database | h    |
| chr1    | 765211       | 766342         | JUNC00000010       | 1  | - | 765211  | 766342  | 255,0,0 | 2  | 36,14 | 0,1117   | Log: tool progress            |      |
| chr1    | 805866       | 808598         | JUNC00000011       | 1  | - | 805866  | 808598  | 255,0,0 | 2  | 25,25 | 0,2707   | Log: tool progress            |      |
| chr1    | 945098       | 945566         | JUNC00000012       | 8  | - | 945098  | 945566  | 255,0,0 | 2  | 48,49 | 0,419    |                               |      |
| chr1    | 946261       | 946426         | JUNC0000013        | 1  | - | 946261  | 946426  | 255,0,0 | 2  | 25,25 | 0,140    | [2016-09-09 10:29:3           | 7]   |
| chr1    | 946527       | 948172         | JUNC0000014        | 2  | - | 946527  | 948172  | 255,0,0 | 2  | 18,42 | 0,1603   | Beginning TopHat rur          | ()   |
| chr1    | 952095       | 952449         | JUNC00000015       | 2  | - | 952095  | 952449  | 255,0,0 | 2  | 44,38 | 0,316    | [2016-09-09 10:29:3           | 71   |
| chr1    | 953857       | 954034         | JUNC00000016       | 3  | - | 953857  | 954034  | 255,0,0 | 2  | 35,31 | 0,146    | for Bowtie                    | 1    |
| chr1    | 963227       | 963360         | JUNC00000017       | 1  | + | 963227  | 963360  | 255,0,0 | 2  | 26,24 | 0,109    | Bowtie version: 2.2.4.        | 0    |
| chr1    | 1047655      | 1047810        | JUNC0000018        | 2  | + | 1047655 | 1047810 | 255,0,0 | 2  | 32,35 | 0,120    | [2016-09-09 10:29:3           | 7]   |
| chr1    | 1049017      | 1049254        | JUNC00000019       | 3  | + | 1049017 | 1049254 | 255,0,0 | 2  | 42,19 | 0,218    | TOT BO                        |      |
| chr1    | 1050011      | 1050256        | JUNC0000020        | 1  | + | 1050011 | 1050256 | 255,0,0 | 2  | 26,24 | 0,221    |                               |      |
| chr1    | 1051616      | 1051748        | JUNC00000021       | 1  | + | 1051616 | 1051748 | 255,0,0 | 2  | 29,21 | 0,111    |                               |      |
| chr1    | 1051790      | 1053777        | JUNC0000022        | 1  | + | 1051790 | 1053777 | 255,0,0 | 2  | 25,25 | 0,1962   | Download in IGB View          |      |
| chr1    | 1054512      | 1054850        | JUNC0000023        | 3  | + | 1054512 | 1054850 | 255,0,0 | 2  | 39,27 | 0,311    | display with IGV local I      | Hur  |

IGV

Select the appropriate genome assembly (hg38)

• File  $\rightarrow$  Load from file and choose the downloaded BED file

|                   | Exe<br>2.3 | ercise 1<br>. Splice ji            | unctions                              | visua                      | lization                         |              | _     |
|-------------------|------------|------------------------------------|---------------------------------------|----------------------------|----------------------------------|--------------|-------|
| Huma              | an (hg38)  | chr1                               |                                       | K7                         | Go                               | ₫ •          | ▶ ¢¢  |
|                   |            | p36.21 p35.1 p33<br><br>H60 kb<br> | p31.3 p22.3 p21.1<br>7 970 kb         | p12 q12 q21.2<br>— 27 kb — | 2 q24.1 q25.3 q3<br>7 980 kb<br> | 2.1 q41      | q42.3 |
| Gene<br>junctions |            |                                    | · · · · · · · · · · · · · · · · · · · | PARK7                      |                                  | → → <b>I</b> |       |
|                   |            |                                    |                                       |                            |                                  |              |       |

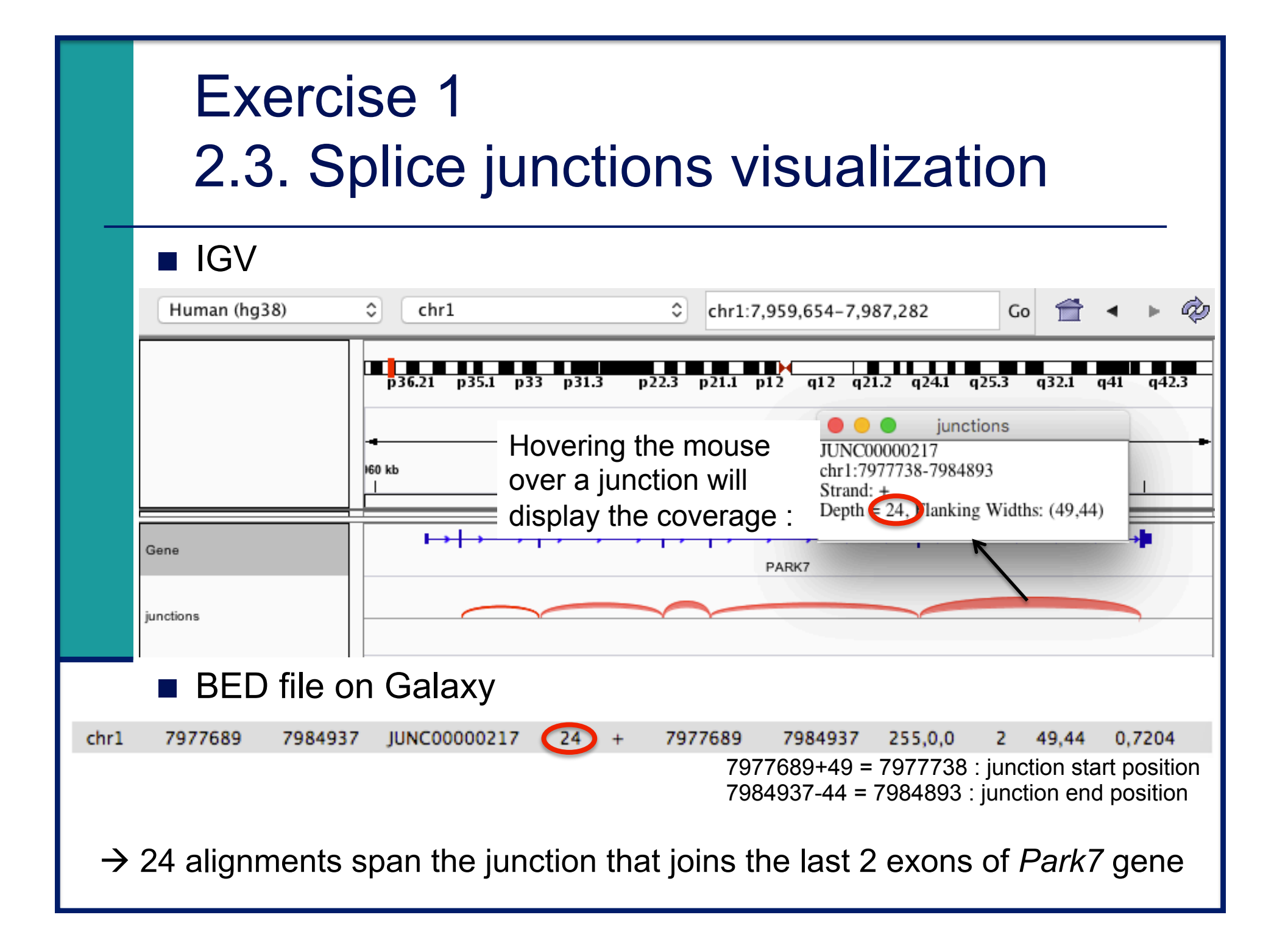

# Exercise 1 3. Alignment visualization

Galaxy

3.1. Tophat2 provides an alignment in BAM format

3.2. Download this file together with the corresponding index (in the same directory)

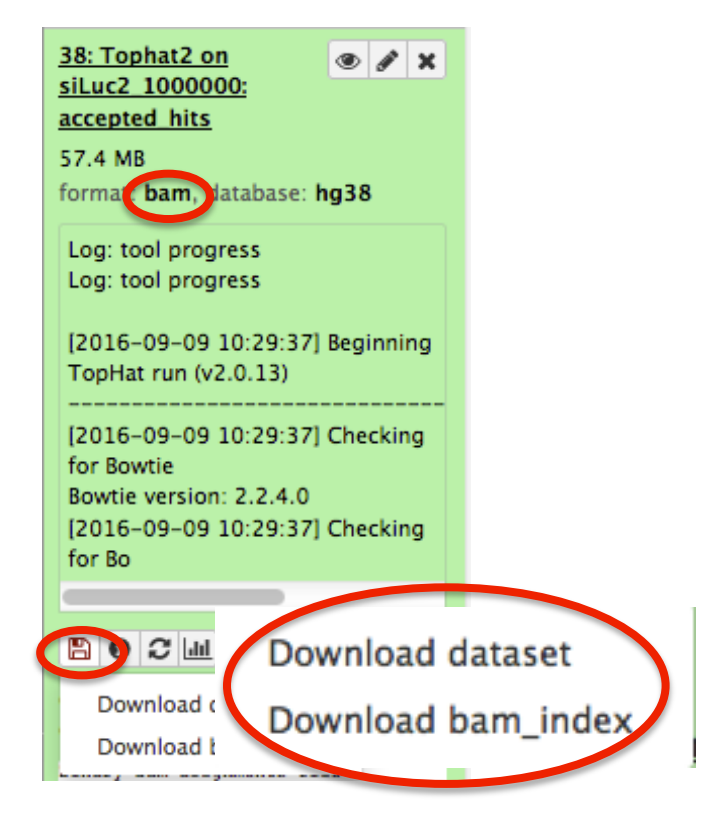

IGV

• File  $\rightarrow$  Load from file and choose the downloaded BAM file

| E><br>3.3                                                                                                    | ercise 1<br>3. Reads aligned on a splice junction                                                                                                    |      |
|----------------------------------------------------------------------------------------------------|----------------------------------------------------------------------------------------------------|------|
| Human (hg38)                                                                                                    | chr1          Chr1:7,977,506-7,985,695         Go          Chr           Chr1:7,977,506-7,985,695           Go          Chr           Chr           Chr         p36.23       p36.12       p35.1       p34.1       p32.2       p31.2       p22.3       p13.3       p12       q12       q21.1       q22       q24.1       q25.2       q31.2       q32.2       q41       q42.2         8 173 bp         7 978 000 bp       7 980 000 bp       7 981 000 bp       7 982 000 bp       7 983 000 bp       7 984 000 bp       7 985 000 bp         7 978 000 bp       7 981 000 bp       7 982 000 bp       7 983 000 bp       7 985 000 bp | 2 q2 |
| Galaxy9-[Tophat2_on_siLuc2_10<br>0accepted_hits].bam Coverage<br>Galaxy9-[Tophat2_on_siLuc2_10<br>0accepted_hits].bam | Galaxy9-[Tophat2_on_siLuc2_100000_accept         Read name = HWI-ST1136:225:HS140:8:1108:17524:95636         Read length = 50bp         Mapping = Primary @ MAPQ 50         Reference span = chr1:7 977 725-7 984 929 (-) = 7 205bp         Cigar = 14M7155N36M         Clipping = None         Location = chr1:7 977 736         Base = G @ QV 41         XG = 0         NH = 1         NM = 0         XM = 0         XM = 0         XM = 0         XS = +                                                                                                    |      |
| Gene                                                                                                    | PARK7                                                                                                    | •    |

|                                           | Ri                         | Ex<br>3.4     | erc<br>I. V               | ise<br>/ise         | e 1<br>ual              | liza†<br>file →           | tio<br><sub>Colc</sub>  | n c<br>or aliq | o <b>f s</b><br>gnm | stra<br>ents   | and<br><sub>by →</sub> | l S<br>rea | S <b>PE</b><br>ad st | e <b>Ci</b><br>tran | fici          | ity        | ,<br>          |
|-------------------------------------------|----------------------------|---------------|---------------------------|---------------------|-------------------------|---------------------------|-------------------------|----------------|---------------------|----------------|------------------------|------------|----------------------|---------------------|---------------|------------|----------------|
| Human (hg3                                | 8)                         | chr1          | 12                        |                     | chr12                   | 2:55,954,070-55           | 5,972,885               | Go             | 1                   | • 🏟 🖪          | ) × 🖵 I                |            |                      |                     | - 1111        |            |                |
|                                           |                            | p13.32        | p13.2 p1                  | 2.3 p12.1           | p11.22 p                | 11.1 q12                  | q13.11 q1               | 3.13 q14       | .1 q14.3            | q21.1          | q21.31                 | q21.33     | q23.1                | q23.3               | q24.12 q2     | 4.22 q24   | .31 q24.3      |
|                                           |                            |               | 55 956 kb<br>             |                     | 55 958 kb<br>           | 55 960 kb                 |                         | 55 962 kb<br>  | —— 18 kt            | 55 964 kb      | 55 966 kb<br>          | I          | 55 968 kb<br>        | l                   | 55 970 kb<br> | 1          | 55 972 kb      |
| Galaxy9-[Tophat2_or<br>Daccepted_hits].ba | n_siLuc2_10<br>am Coverage | [0 - 313]     | nota du                   | 144                 |                         |                           | 6                       | 1              |                     |                |                        |            | a tha                | <u>*</u>            | ka.           | II         | this are done. |
| Galaxy9-[Tophat2_o<br>)accepted_hits].bi  | n_siLuc2_10<br>am          |               |                           |                     |                         |                           |                         |                |                     |                |                        |            |                      |                     |               |            |                |
| Gene                                      |                            |               |                           | <                   |                         | PMEL                      |                         | • • • •        | · · · · ·           | • • • • •      | • • • • •              |            | → <b> </b>           | <b>→</b>            | CDK2          | →→ <b></b> |                |
| TI<br>w<br>al                             | he li<br>hich<br>I rea     | orary<br>reta | y has<br>lins s<br>are in | bee<br>tranc<br>the | n pre<br>d info<br>oppo | epared<br>ormationsite di | l witl<br>on :<br>irect | n a d<br>ion a | irec<br>is th       | tiona<br>e tra | al mRN<br>Inscrit      | NA:<br>bed | seq p<br>stra        | oroto<br>nd         | ocol          |            |                |

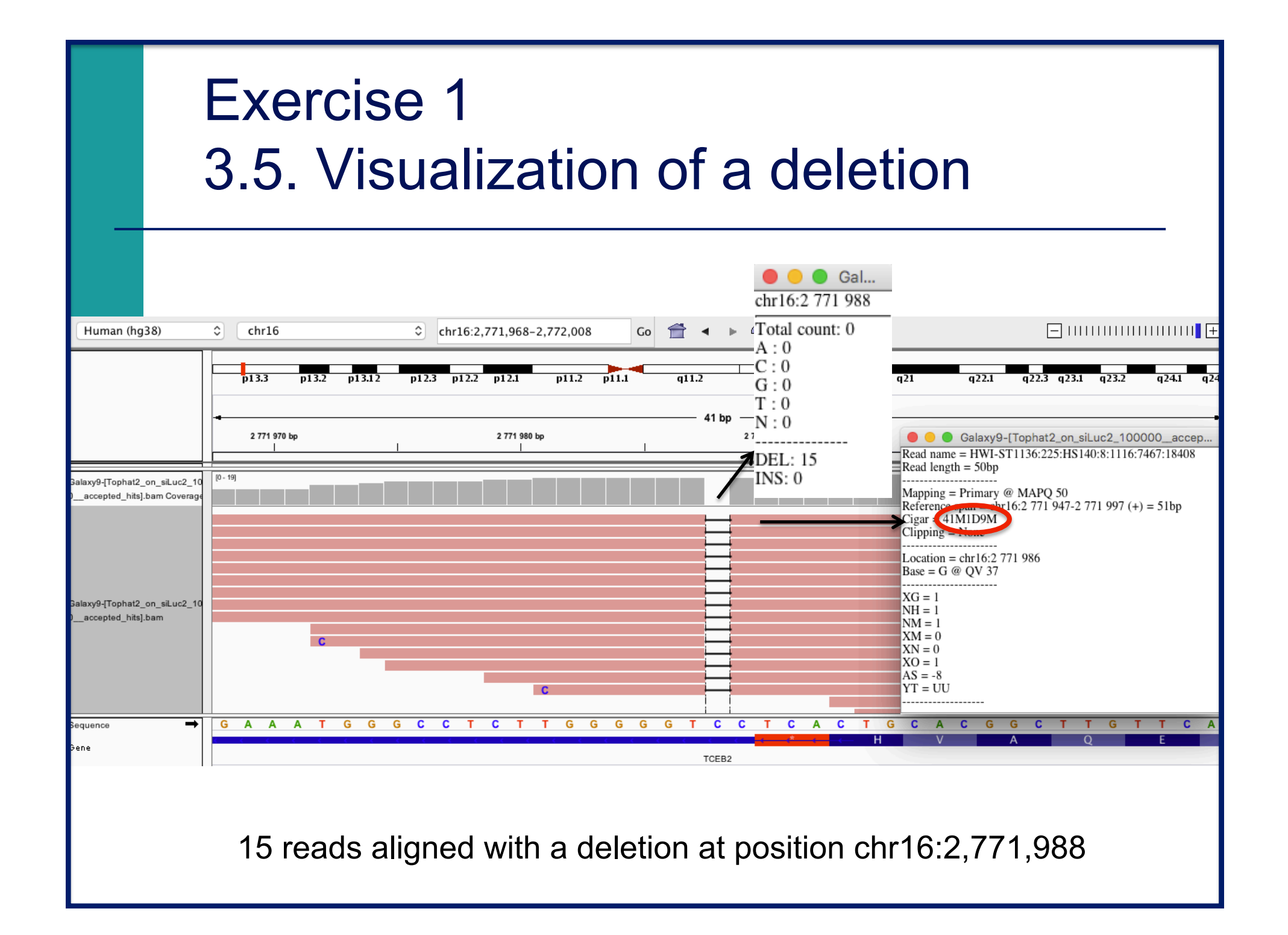

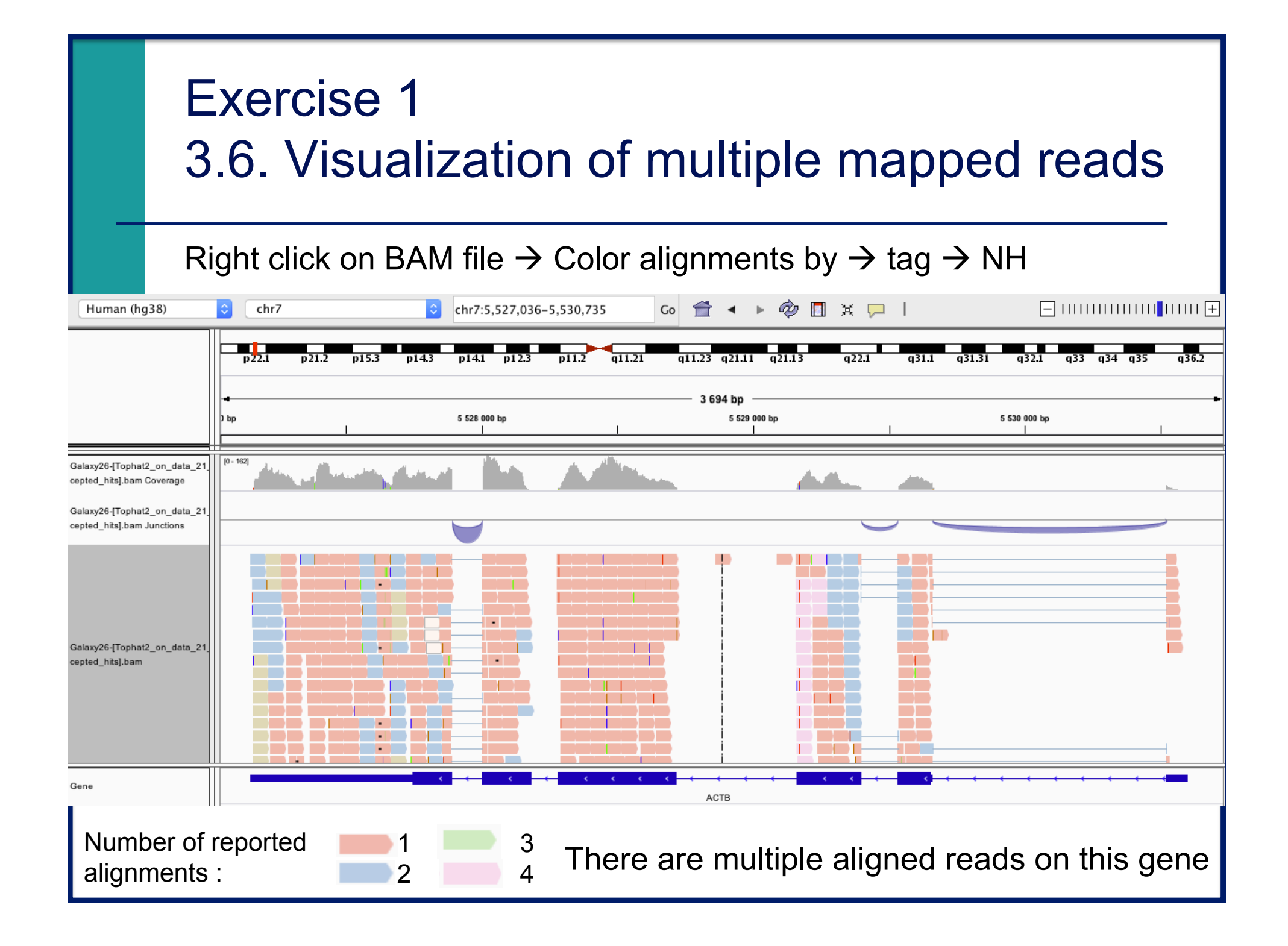

## Exercise 2 - Question 1 Proportion of mapped reads in all samples

# Galaxy : Shared Data $\rightarrow$ Data Libraries $\rightarrow$ CNRS training RNAseq $\rightarrow$ alignment $\rightarrow$ align\_summary :

| Name                         | Tophat2 on siLuc2: align_summary           | Name                 | Tophat2 on siLuc3: align_summary                  |
|------------------------------|--------------------------------------------|----------------------|---------------------------------------------------|
| Reads:                       |                                            | Reads :              |                                                   |
| Input : 43672265             |                                            | Input : 465658       | 34                                                |
| Mapped : 42797297 98.00      | of input)                                  | Mapped : 4563311     | 0 (98.0% of input)                                |
| of these: 5829092 (13.6%)    | ) have multiple alignments (1132 have >20) | of these: 6030755    | 6 (13.2%) have multiple alignments (861 have >20) |
| 98.0% overall read mapping   | rate.                                      | 98.0% overall read   | mapping rate.                                     |
| Name                         | Tophat2 on siMitf3: align_summary          | Name                 | Tophat2 on siMitf4: align_summary                 |
| Reads:                       |                                            | Reads:               |                                                   |
| Input : 43985979             |                                            | Input : 513483:      | 13                                                |
| Mapped : 43048694 (97.9%     | f input)                                   | Mapped : 5031765     | 5(98.0% of input)                                 |
| of these: 5763991 (13.4%)    | have multiple alignments (765 have >20)    | of these: 6826164    | (13.6%) have multiple alignments (643 have >20)   |
| 97.9% overall read mapping r | ate.                                       | 98.0% overall read r | mapping rate.                                     |

 $\rightarrow$  This proportion is high and consistent across samples

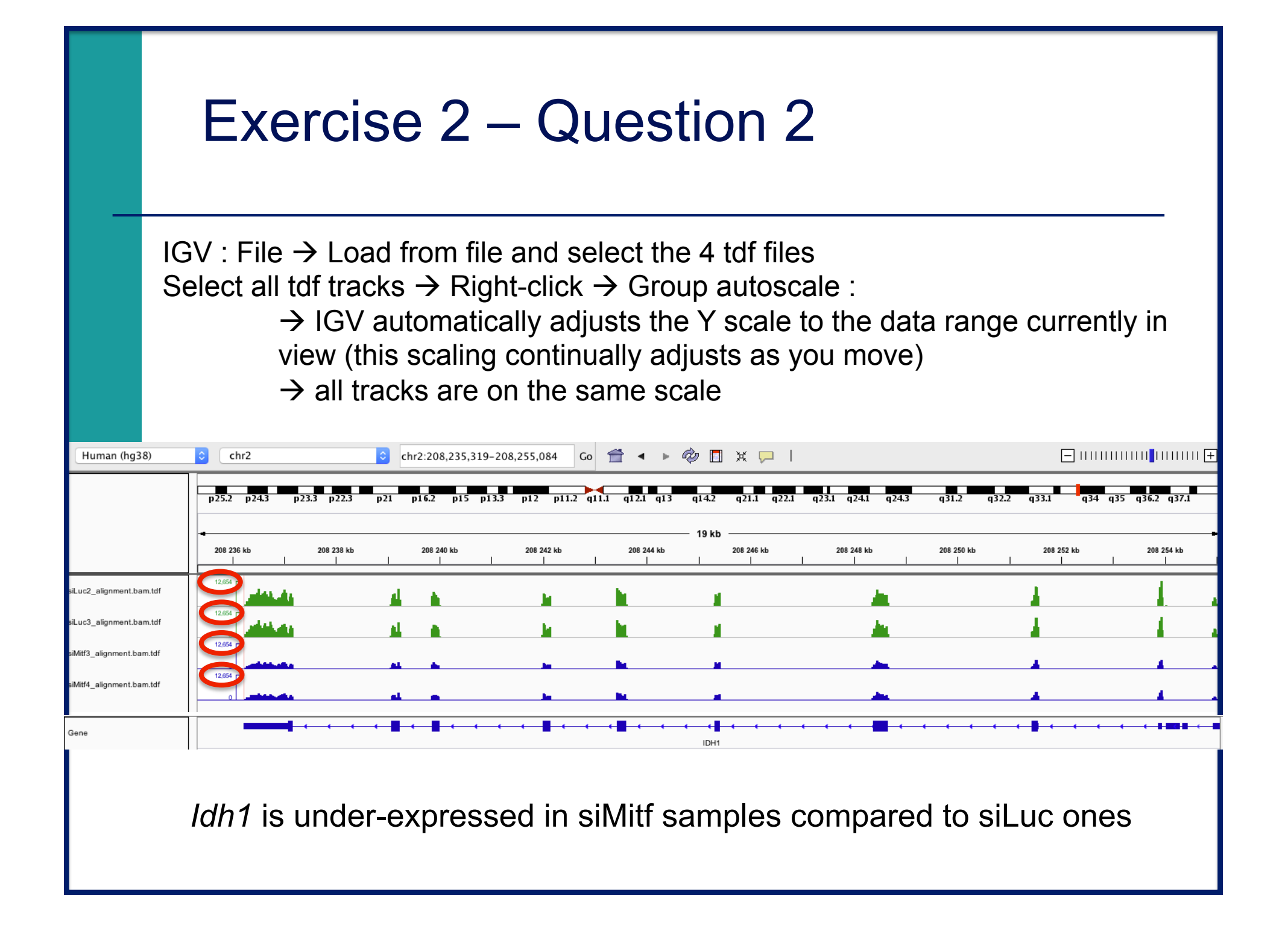

# Exercise 2 – Question 3 Alignments visualization

IGV : File  $\rightarrow$  Load from file and select the 4 BAM files

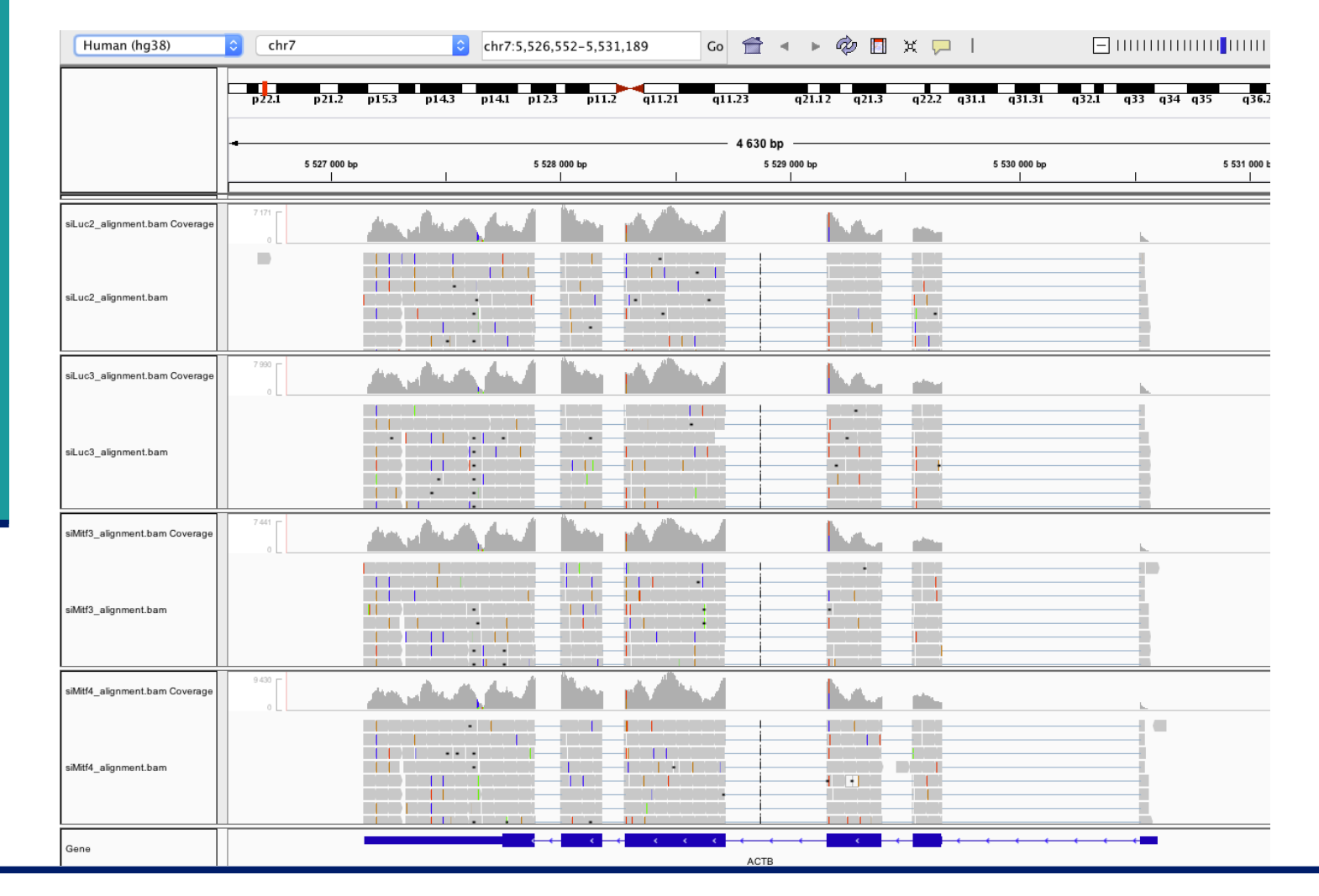

| E                              | Exercise 2 - Question 3                          |                                          |                           |                                             |                            |                |  |  |  |
|--------------------------------|--------------------------------------------------|------------------------------------------|---------------------------|---------------------------------------------|----------------------------|----------------|--|--|--|
| С                              | lick and dra                                     | ag to defin                              | e a window                | around the last e                           | xon to zoom in             |                |  |  |  |
| Human (hg38)                   | chr2                                             | Chr2:208                                 | 3,235,302-208,254,982 Go  | 🖆 🔹 Þ 🥏 🗖 🗙 🖵 I                             |                            | +              |  |  |  |
|                                | p25.1 p74.1 p23.1                                | p22.1 p16.3 p15 p                        | o13.2 p11.2 q11.2 q1      | 3 q14.2 q21.1 q22.2 q23.3 q24.3             | q31.2 q32.2 q33.1 q34 q3   | 6.1 q37.1      |  |  |  |
|                                | Click and drag to 2<br>208 236 kb 208 238<br>1 1 | <mark>zoom in.</mark><br>8 kb 208 240 kb | 208 242 kb 208 244 kb<br> | — <b>19 kb</b><br>208 246 kb 208 248 kb<br> | 208 250 kb 208 252 kb<br>  | 208 254 kb<br> |  |  |  |
| siLuc2_alignment.bam Coverage  | 742                                              | 4                                        |                           | i in internet                               |                            |                |  |  |  |
| siLuc2_alignment.bam           |                                                  |                                          |                           |                                             |                            |                |  |  |  |
| siLuc3_alignment.bam Coverage  |                                                  | 4                                        |                           | l di                                        |                            |                |  |  |  |
| siLuc3_alignment.bam           |                                                  |                                          |                           |                                             |                            | <u> </u>       |  |  |  |
| siMitf3_alignment.bam Coverage |                                                  |                                          |                           | li din din din din din din din din din di   |                            |                |  |  |  |
| siMitf3_alignment.bam          |                                                  |                                          |                           |                                             |                            |                |  |  |  |
| siMitf4_alignment.bam Coverage | 344                                              |                                          | 11 V                      | l li                                        |                            |                |  |  |  |
| siMitf4_alignment.bam          |                                                  |                                          |                           |                                             |                            |                |  |  |  |
| Gene                           |                                                  | • • • • • •                              | · · ·                     | • • • • • • • • • • • • • • • • • • •       | · · · · <b>· · ·</b> · · · |                |  |  |  |
|                                |                                                  | Arrow                                    | s indicate anr            | notated transcribed                         | strand                     |                |  |  |  |

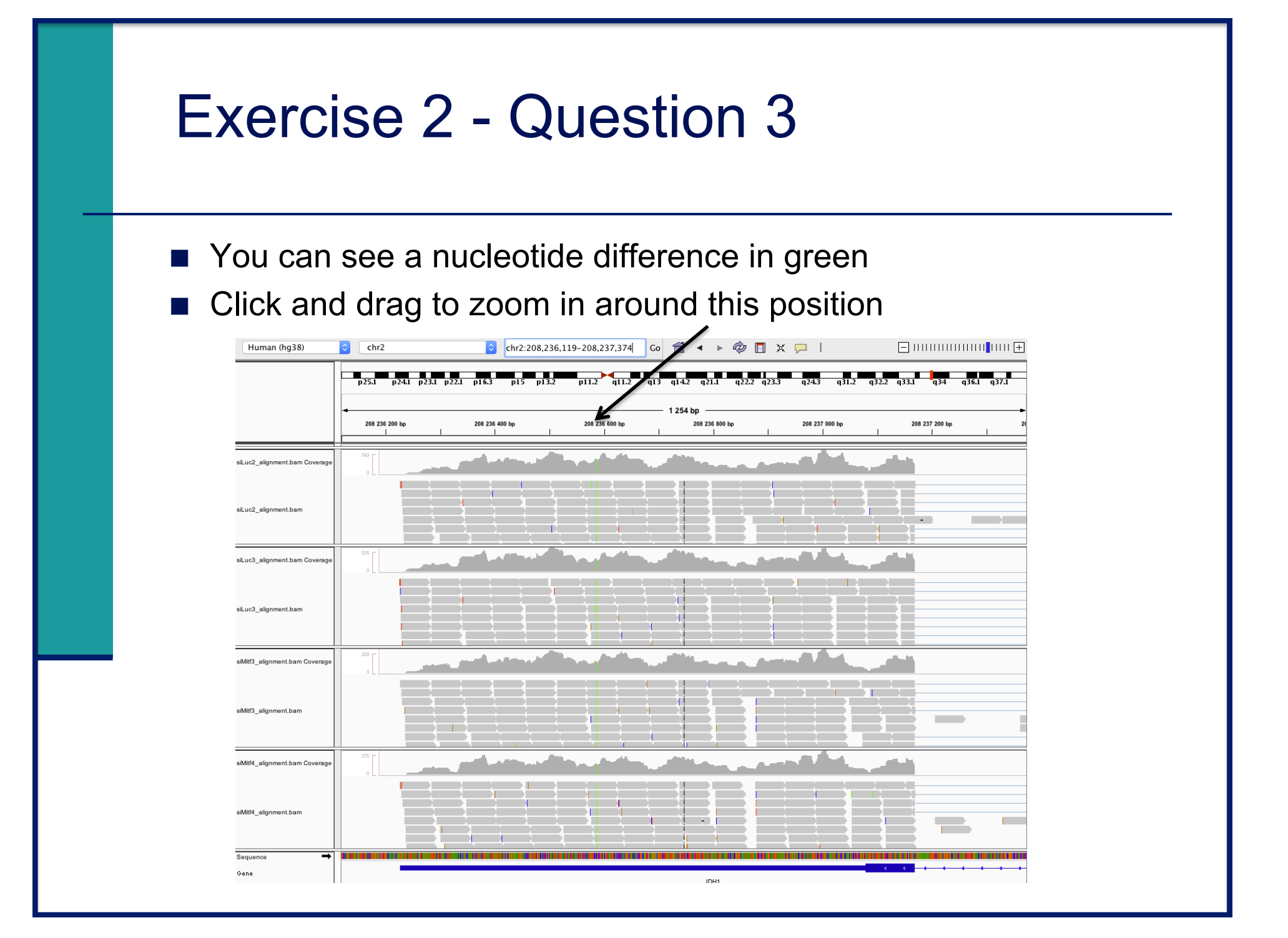

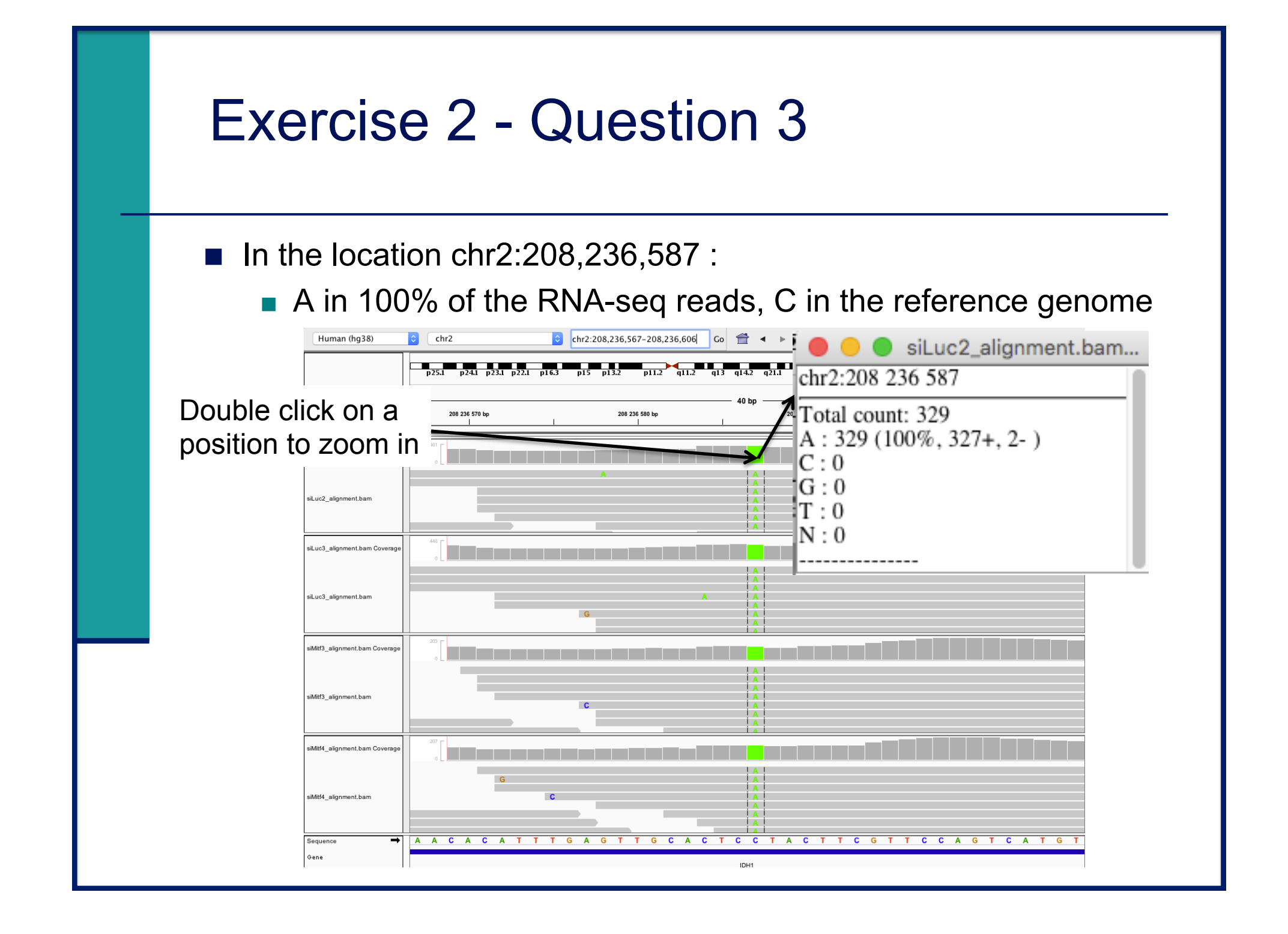

# Exercise 2 – Question 4

#### Exon numbers are provided on annotation track

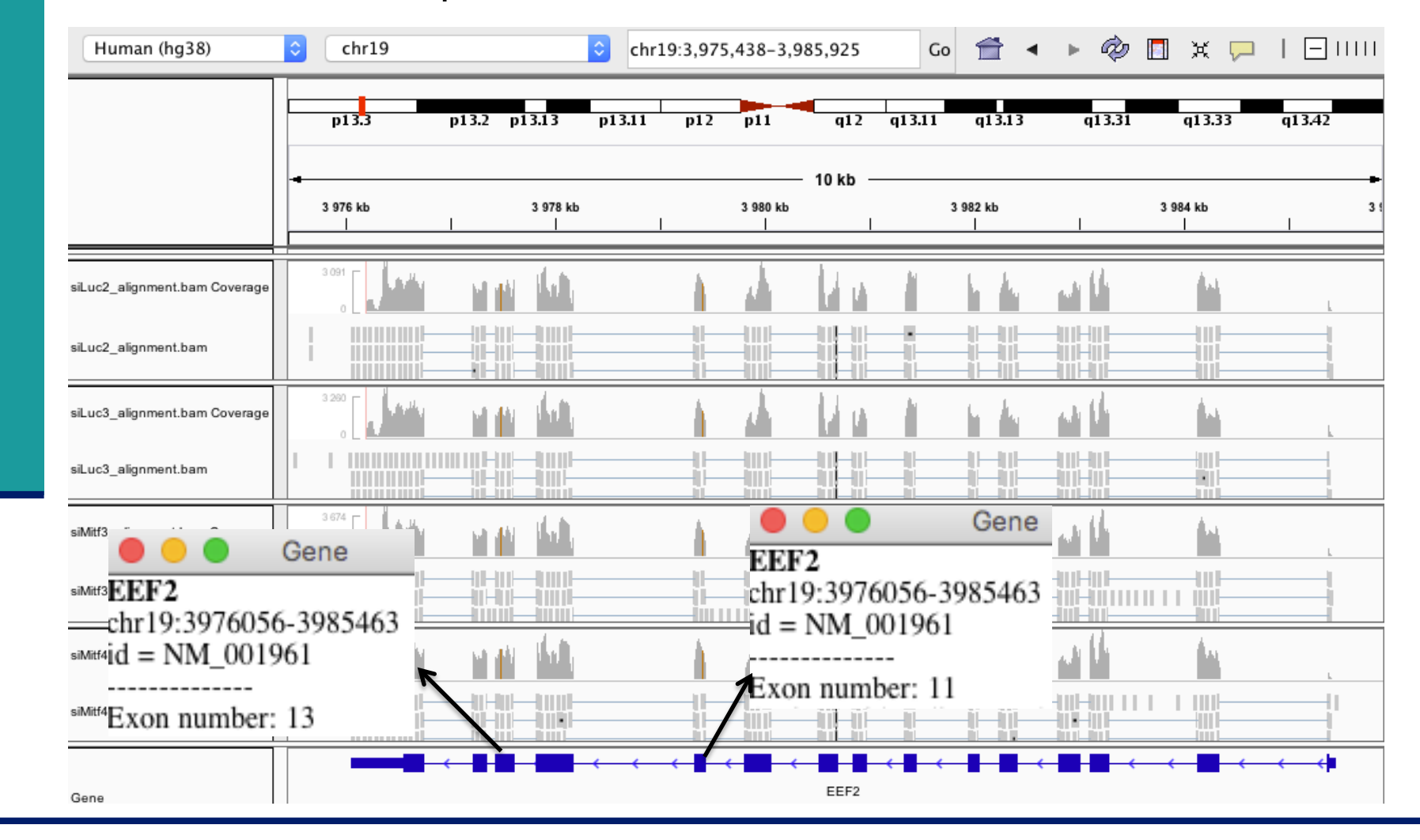

|                                                   | Exercise 2 – Question 4                                                                                                    |
|---------------------------------------------------|----------------------------------------------------------------------------------------------------|
|                                                   | ■ <i>Eef2</i> exon 11                                                                                                    |
| Human (hg38)                                      | Chr19       Chr19:3,979,325-3,979,437       Go                                                                                                    |
|                                                   | p13.3 p13.2 p13.13 p13.12 p13.11 p12 p11 q11 q12 q13.11 q13.12 q13.2 q13.31 q13.32 q13.33 q13.41 q13.42 q13.43 q13.42 q13.43 q13.42 q13.43 q13.42 q13.41 q13.42 q13.43 q13.42 q13.43 q13.42 q13.41 q13.42 q13.43 q13.41 q13.42 q13.41 q13.42 q13.41 q13.41 q13 |
| .uc2_alignment.bam Coverage<br>.uc2_alignment.bam | A: 2 (0%, 2+, 0-)<br>C: 1 (0%, 1+, 0-)<br>G: 1670 (100%, 1668+, 2-)<br>T: 0<br>N: 0                                                                                                    |
| .uc3_alignment.bam Coverage                       |                                                                                                    |
| Att3_alignment.bam Coverage                       |                                                                                                    |
| /litf3_alignment.bam                              | G G G G G G G G G G G G G G G G G G G                                                                                                    |
| Aitf4_alignment.bam Coverage                      |                                                                                                    |
| /itf4_alignment.bam                               | A G G G G G G G G G G G G G G G G G G G                                                                                                    |
| quence →                                          | TCACCTTGATGGGGATGCAGGCGTGGTCCTCCAGGTCCTCCAGGTCCCCAGGTGCAGCTCGCCGGCGCCGCGCGCG                                                                                                    |

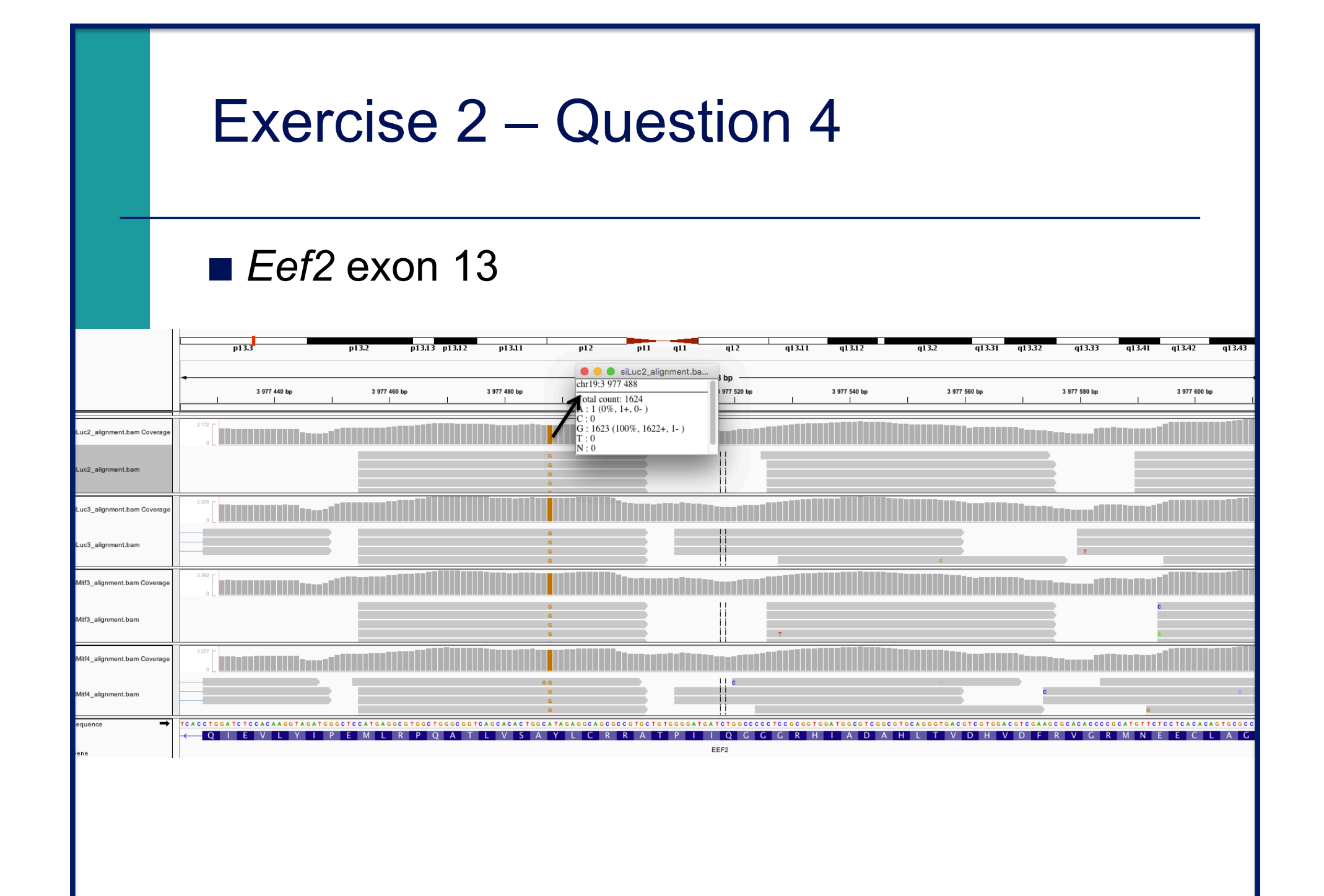

## Exercise 2 – Question 5

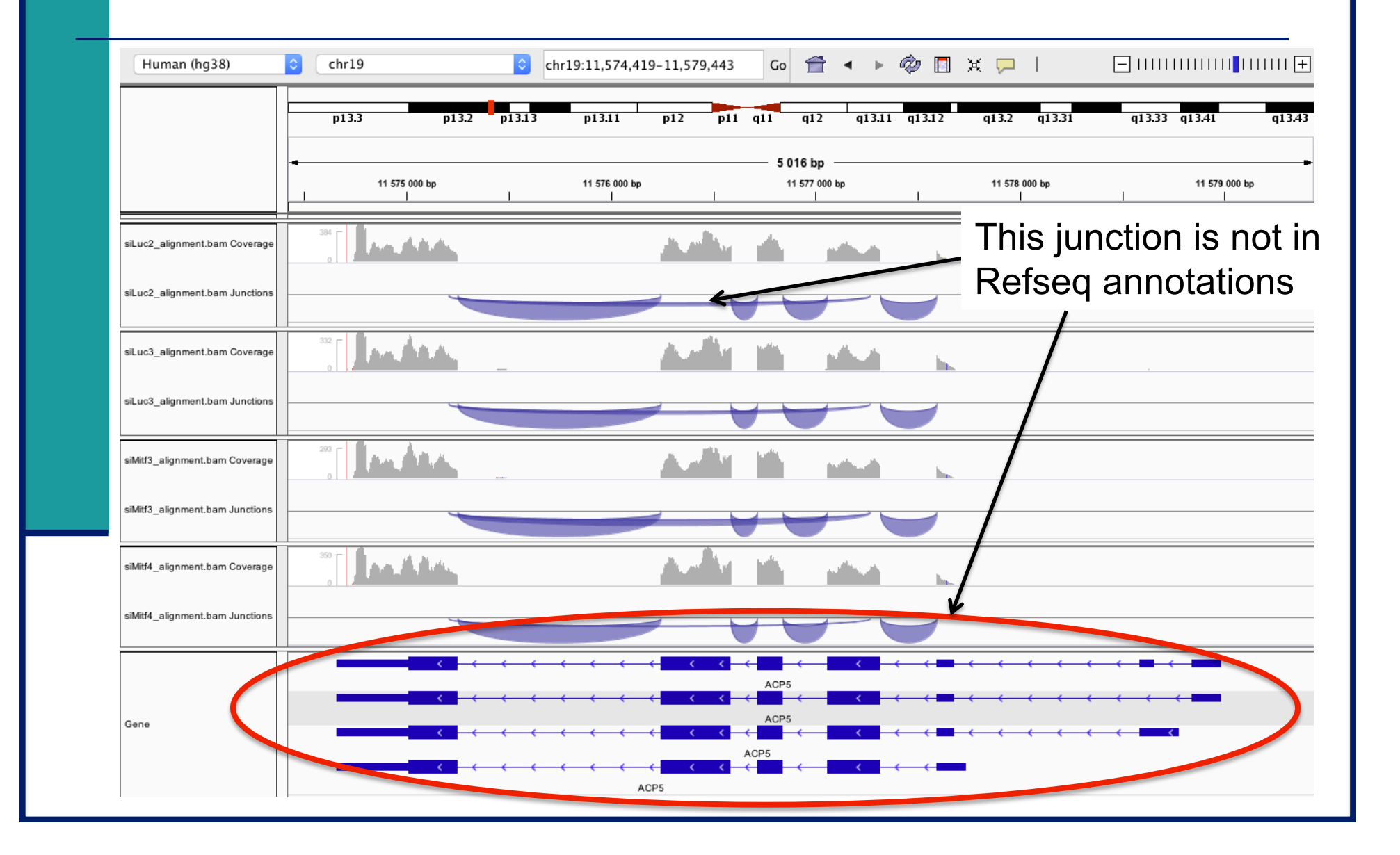

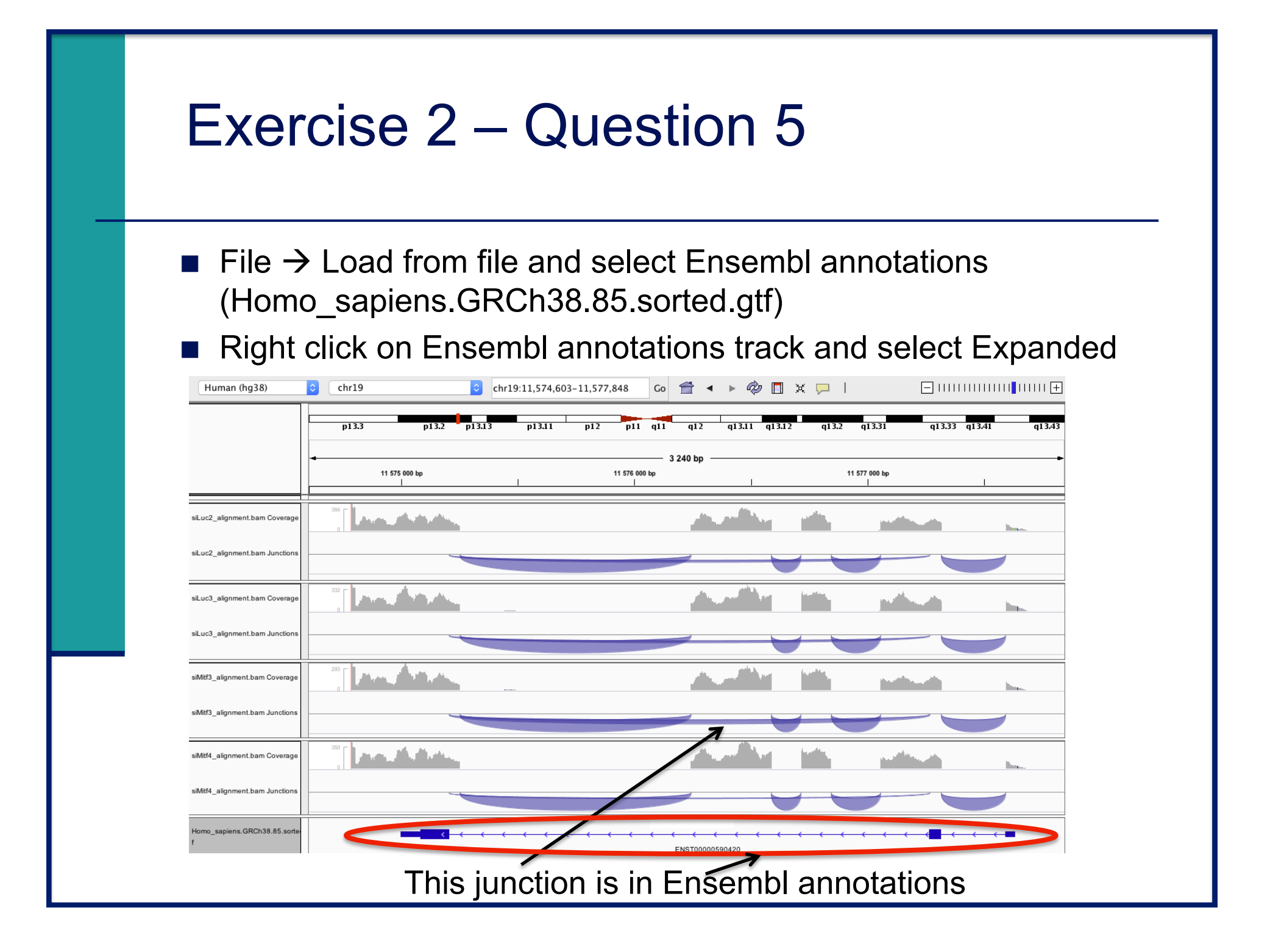

# Exercise 2 – Question 5

To modify the display of splice junctions :

• View  $\rightarrow$  Preferences  $\rightarrow$  Alignments

 Splice Junction Track Options

 Show flanking regions

 Min junction coverage:

 5

### Example with a minimum junction coverage of 20

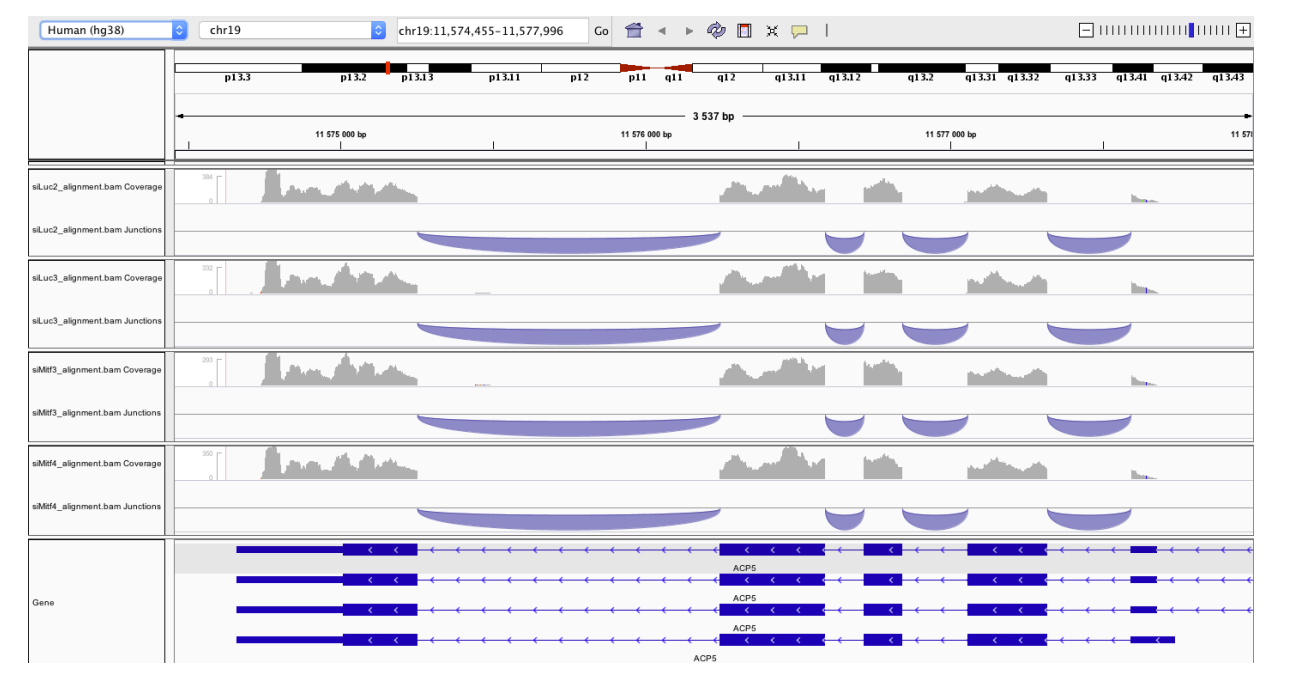

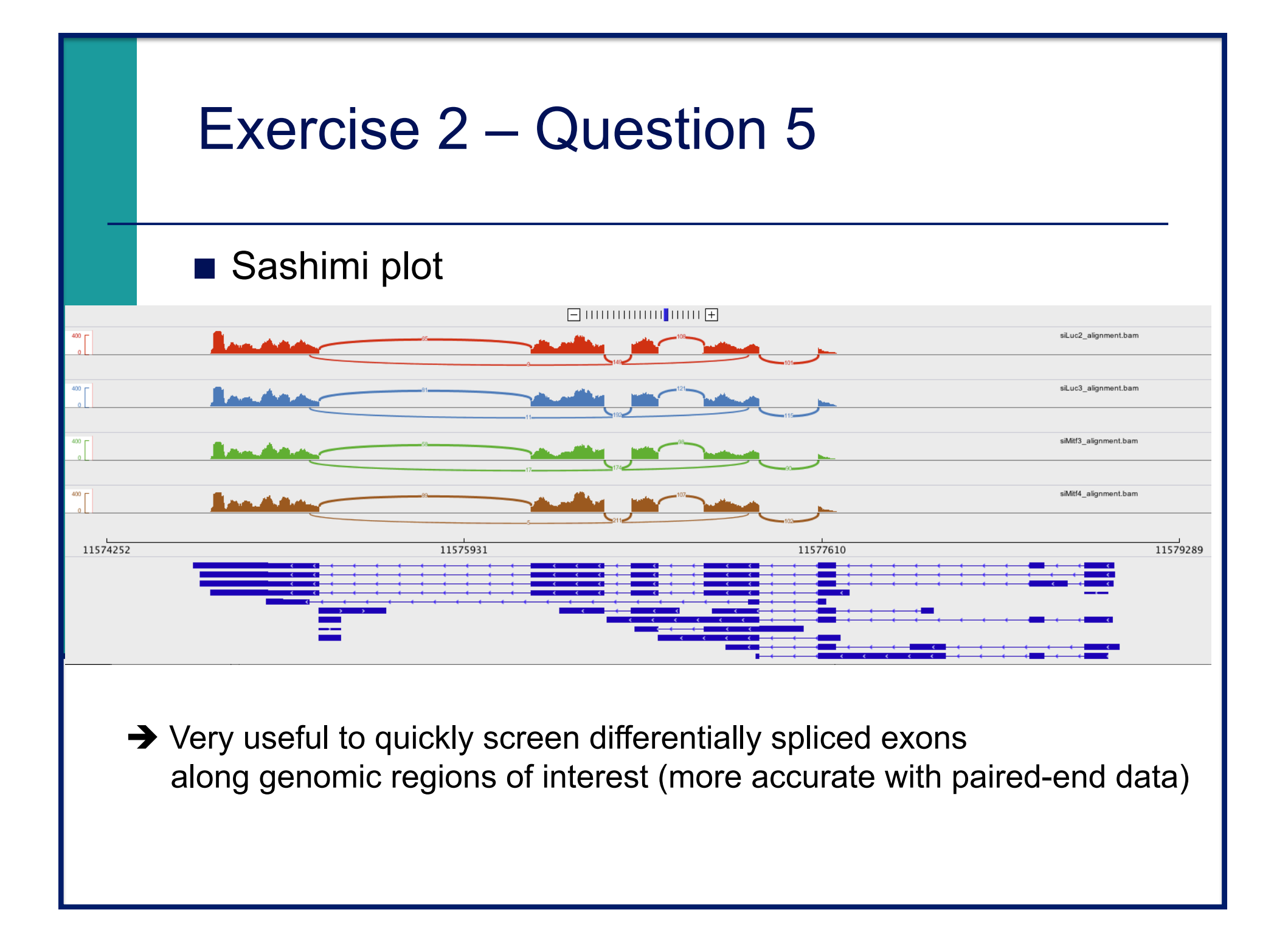

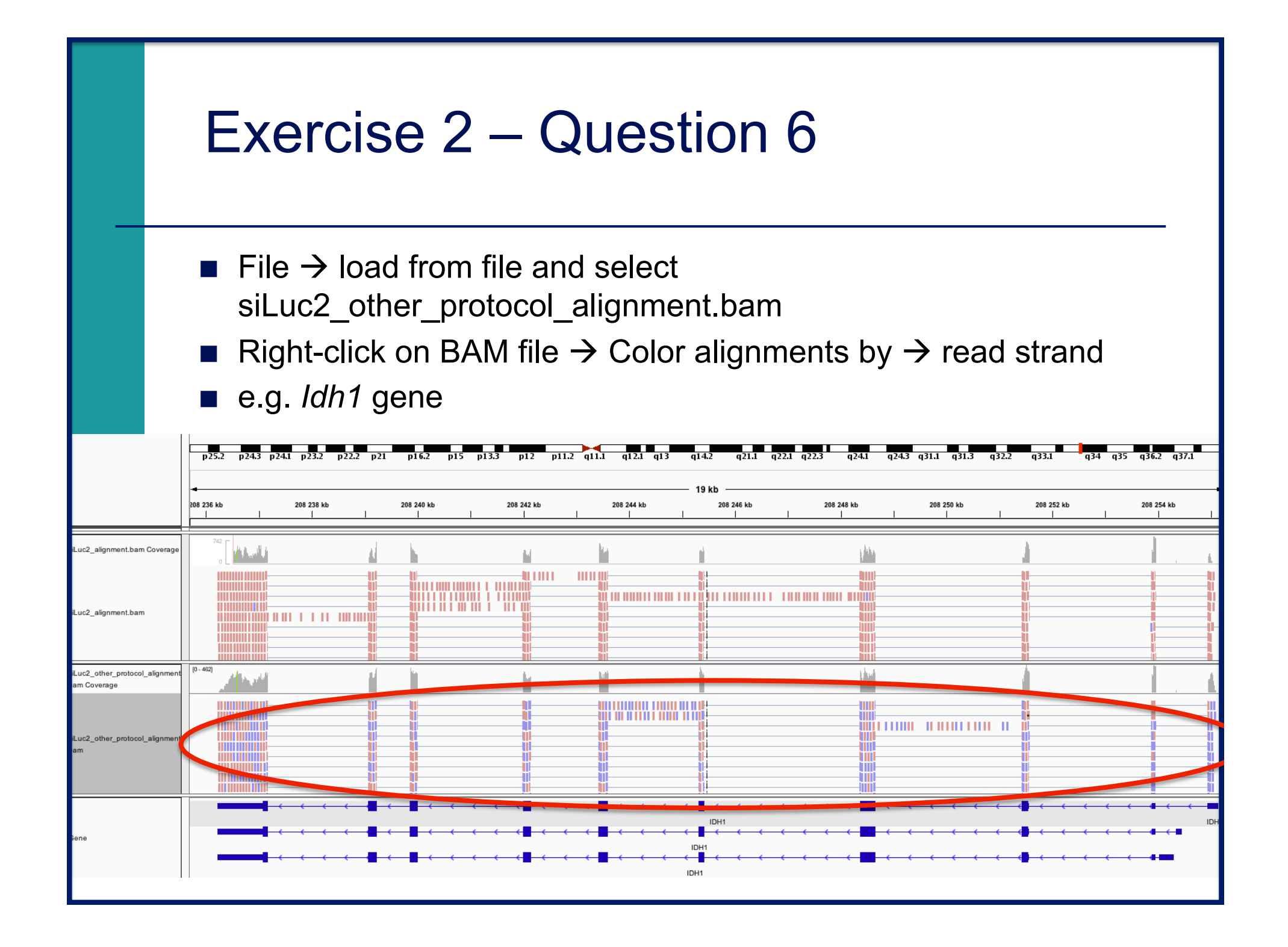

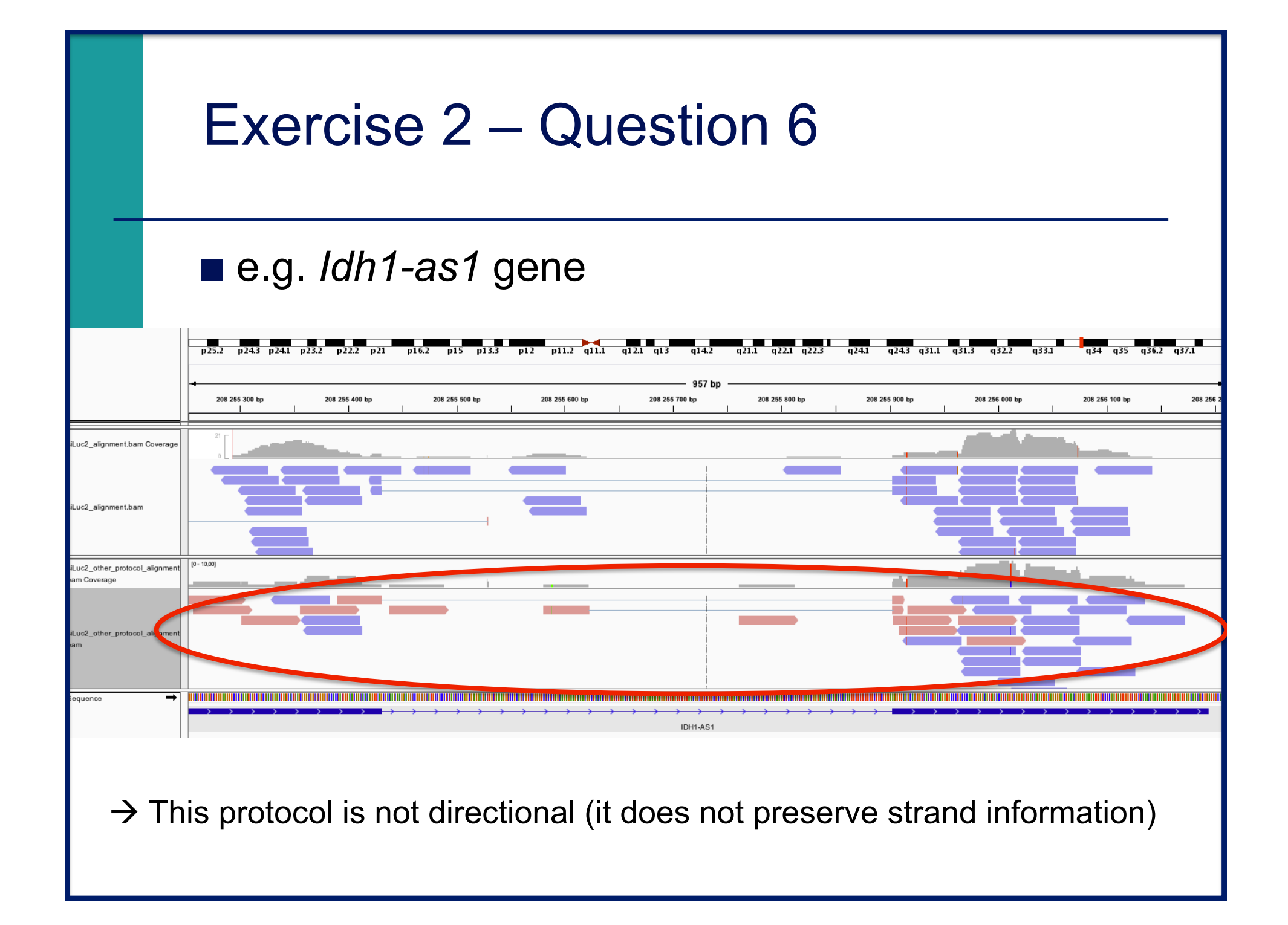